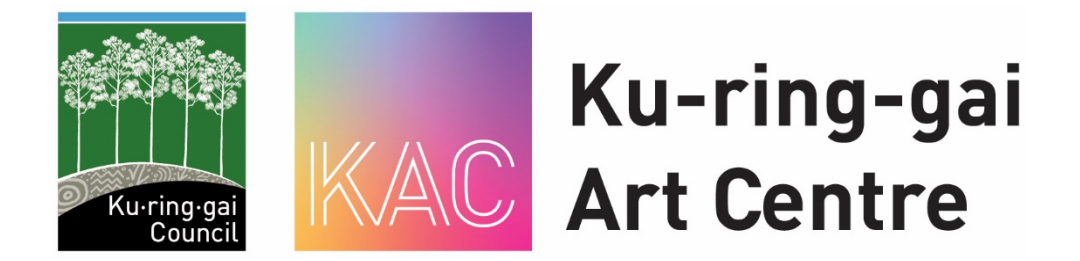

Dear Students/Parents and Guardians of Ku-ring-gai Art Centre,

We have an easy, new online booking system called Bookable! We're excited to share with you the new process of how to make a booking. All of our art courses are available to <u>view on our website</u>, including the course descriptions, costs and dates. Once you've decided which course you'd like to book, go to the following link (displayed also on our website and Facebook page):

## https://krg-events.bookable.net.au

You must register for Bookable beforehand, a quick and easy process of entering your contact details into Bookable. We recommend you register before the dates when bookings open.

## Step 1

Click Register or Login on the top right hand side of the page, and follow the steps.

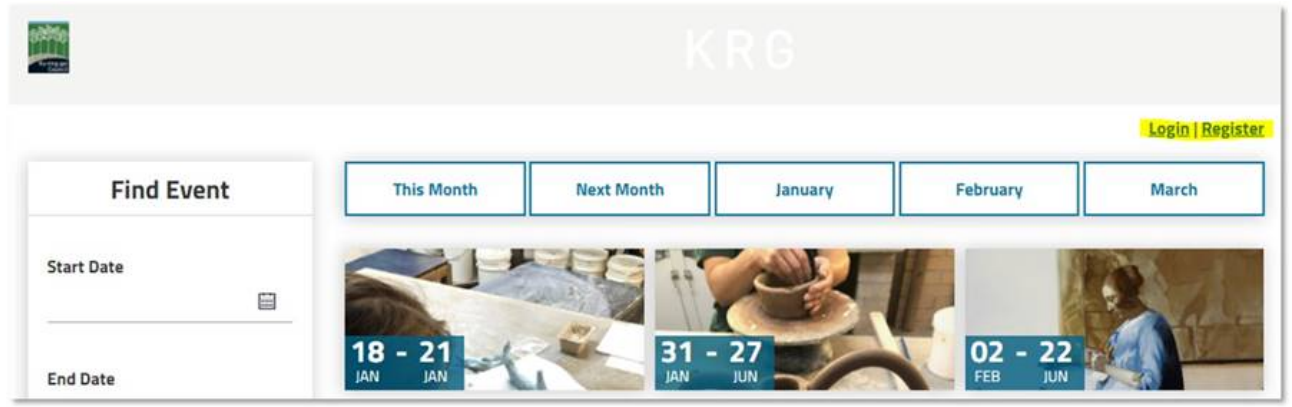

If you click Register ensure you select Individual in the drop-down menu.

|            |      | KRG                                                                                       |   |                             |                      |
|------------|------|-------------------------------------------------------------------------------------------|---|-----------------------------|----------------------|
|            |      | Create Account                                                                            |   | ×                           | Login   Register     |
| Find Ev    | /ent |                                                                                           |   | bruary                      | March                |
|            |      | Registration Type                                                                         | & |                             |                      |
| Start Date | 8    | Please choose one of the followin Y<br>Please choose one of the following<br>Organisation |   | 02 - 22                     |                      |
| End Date   | 8    | Individual Jount Cancel                                                                   |   | FEB JUN<br>Old Master oil p | ainting - NEW CLASS! |

Then click the arrow at Customer Type and select General (Public/Private)

| Ku·ring·gai<br>Council | Online Bookings                 |        |  |  |  |
|------------------------|---------------------------------|--------|--|--|--|
|                        | Create Account                  | ×      |  |  |  |
| Find Event             |                                 | Viarch |  |  |  |
|                        | Registration Type               | &      |  |  |  |
| Start Date             | Individual Y Customer Type      | -      |  |  |  |
|                        | Customer Type                   | S. C.  |  |  |  |
|                        | General (Public/Private)        | 06     |  |  |  |
| End Date               | Create Account Personal Trainer |        |  |  |  |

Complete all relevant fields on the form before selecting **Create Account** button at the bottom. You can then proceed to login to the system using your email address and password you just created.

| Ku·ring·gai                                | Create Account                                                                                                    |                                                    |               |                            |     |                                                                   |                                                  |
|--------------------------------------------|----------------------------------------------------------------------------------------------------|----------------------------------------------------|---------------|----------------------------|-----|-------------------------------------------------------------------|--------------------------------------------------|
| Council                                    | Registration <b>Type</b>                                                                                                    |                                                    |               |                            | B   |                                                                   | Log                                              |
|                                            | Individual                                                                                                    | ~                                                  | General (Pul  | olic/Private)              | ~   |                                                                   | LOR                                              |
| Find Event                                 |                                                                                                    | C                                                  |               |                            |     | March                                                             | Ар                                               |
|                                            | Create Account                                                                                                    |                                                    |               |                            | Ô   |                                                                   |                                                  |
| Start Date                                 |                                                                                                    |                                                    |               |                            |     |                                                                   |                                                  |
| 01/01/2022                                 | Email*                                                                                                    |                                                    | Confirm Ema   | uil*                       |     |                                                                   |                                                  |
| End Date                                   | Create Password*                                                                                                    |                                                    | Confirm Pase  | sword*                     |     | OG JAN                                                            | 2 5                                              |
| 31/01/2022                                 | Our password policy requires a strong pass<br>password should contain a combination of<br>uppercase and lowercase letters, numbers<br>characters. The more characters, the stron | word. Your<br>at least 7<br>and special<br>ger the |               |                            |     | School Holiday<br>We'll pitch a Bus<br>day of adventure<br>skills | s - Camping (<br>h Campground<br>as and learning |
| Category                                   | password. Your password will be accepted<br>strength indicator turns green.                                                                                                    | once the                                           |               |                            |     | Ku-ring-gai Wildf                                                 | lower Garden. S                                  |
| Choose a category 💙                        |                                                                                                    |                                                    |               |                            | 0   |                                                                   |                                                  |
|                                            | Personal <b>Details</b>                                                                                                    |                                                    |               |                            | B   |                                                                   | S B B                                            |
| Search for an Event<br>Event or Venue Name | Title* 🗸                                                                                                    | Given Name(s                                       | 5)*           | Family Name*               |     | 12                                                                |                                                  |
| Location Attributes                        | Mobile Number*                                                                                                    |                                                    | Alternate Nu  | mber (Optional)            |     | JAN<br>School Holiday                                             | s - Summer i                                     |
| ± & % @ P *                                | Address Line 1*                                                                                                    |                                                    | Address Line  | 2 (Optional)               |     | Try your own nat                                                  | ture art and ro                                  |
| More                                       | Suburb*                                                                                                    | Select State*                                      | ~             | Australia                  | ~   | the bush<br>Ku-ring-gai Wildf                                     | lower Garden, S                                  |
| Free Events Only Clear All Search          | Postcode*                                                                                                    | you have read a                                    | nd you accept | our <u>Privacy Polic</u> y | and | 14<br>JAN                                                         |                                                  |
|                                            |                                                                                                    | Create Account                                     | Cancel        |                            |     | School Holiday<br>A hands-on day                                  | s - Junior Kee<br>for animal ent                 |

Once logged in...

# Step 2

On the left hand side under 'Category', click the arrow to view the drop-down menu and select the category you want to see. I.e. 'Art Centre Adult Term Classes'. Once selected, this will display all the courses within that category.

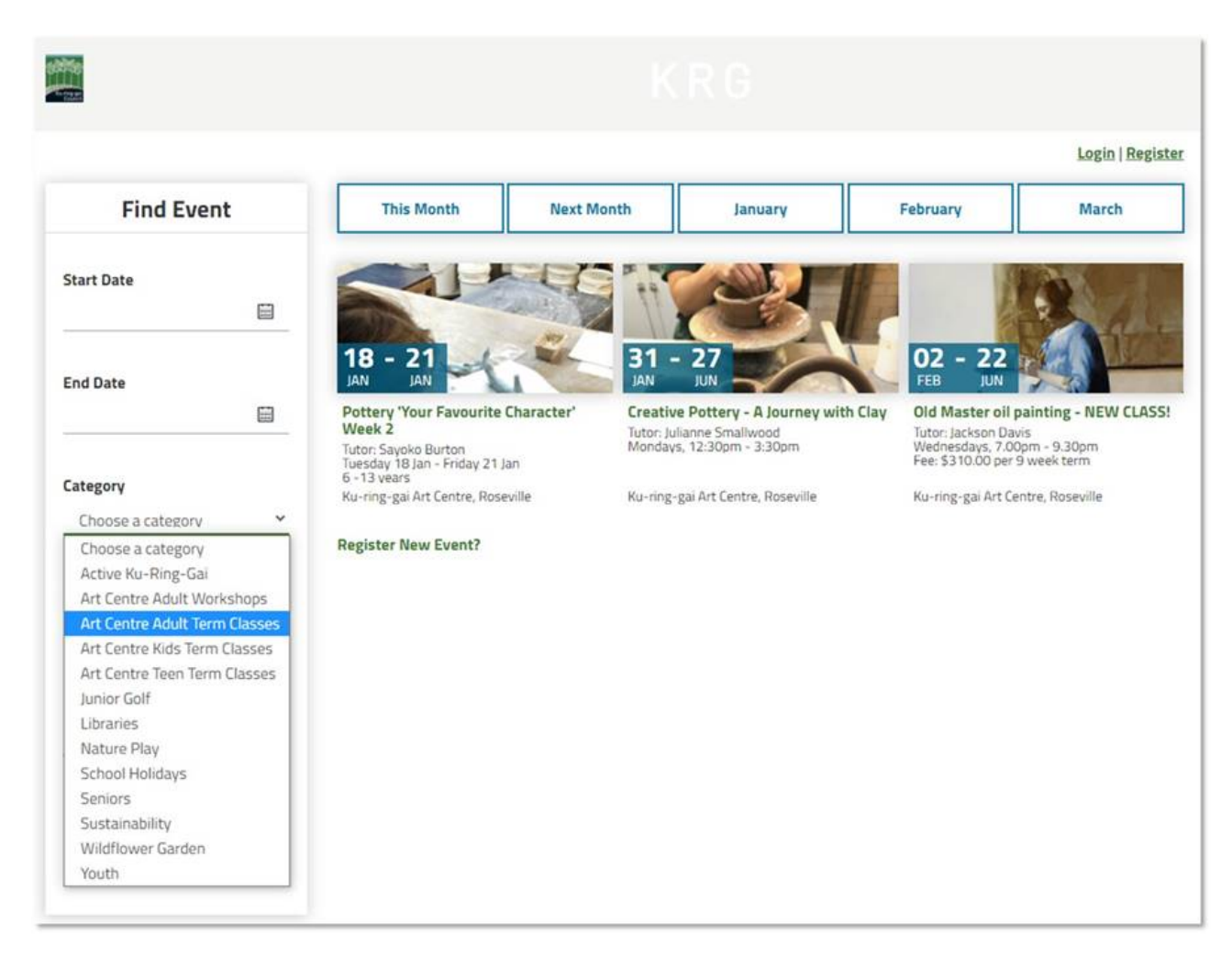

To search for a specific course, type a word into **Search for an Event** and then click the **Search** button.

For example: Course title – e.g. **Creative Pottery** Tutor's name – e.g. **Julianne** Subject matter – e.g. **Pottery** 

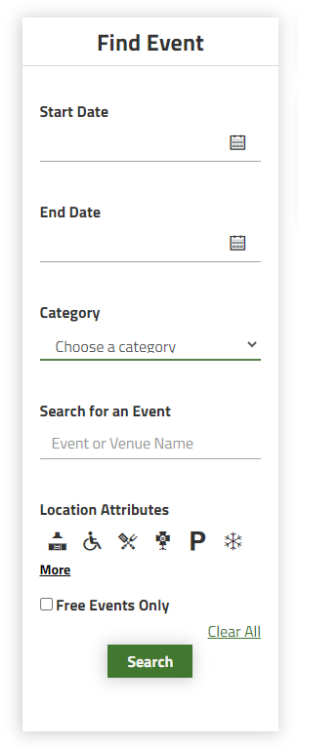

Select the course you want to book by clicking on the course image

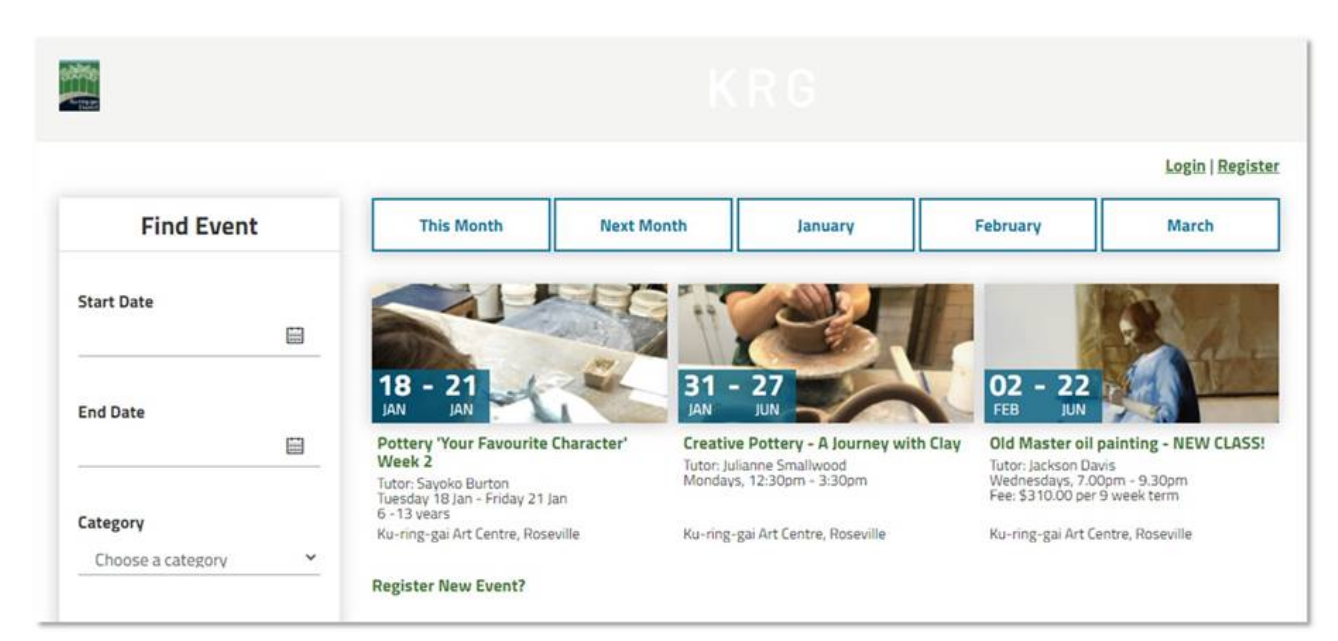

#### Step 4

Once on the course booking page, you can find out further information, including a link to the course materials requirements list.

To make a booking, click Book Course

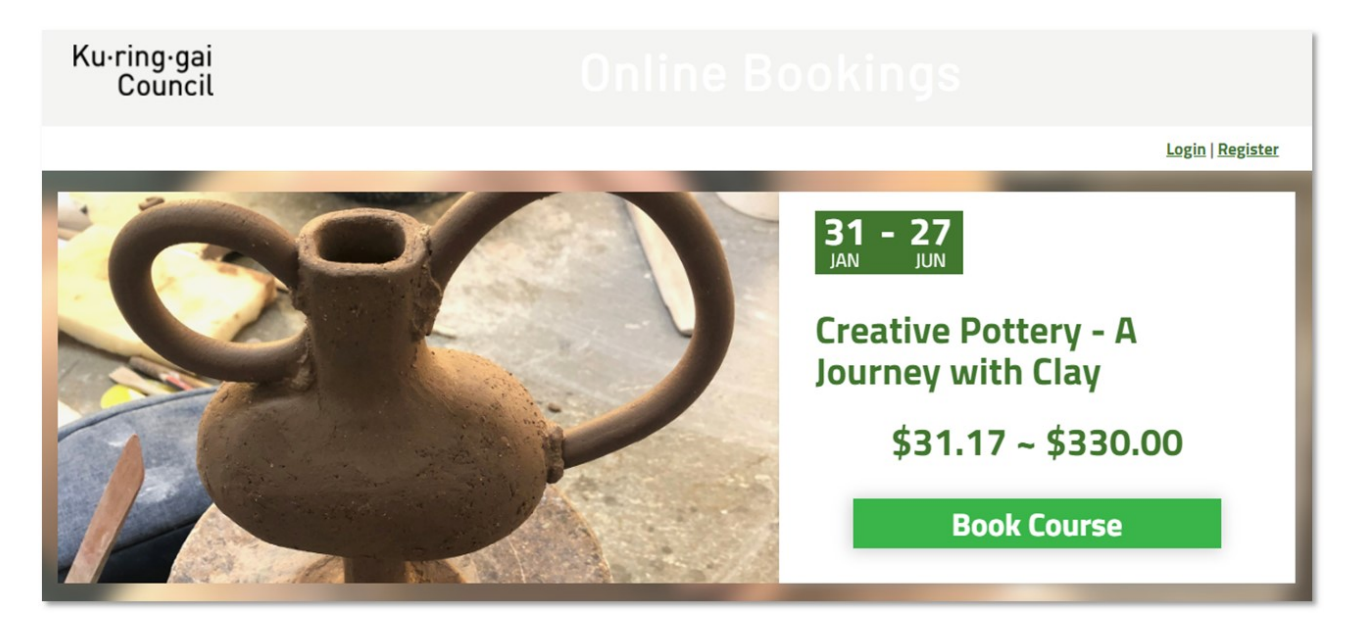

#### Step 5

On the **Book Event** page, you'll be able to select the type of course ticket. For example, Full Semester Adult, Full Semester Pensioner (if applicable), or just Term 1 or Term 2, Term 3 or Term 4 (when bookings open for a later term). Use the plus and minus buttons to increase or decrease the number of bookings you're making.

Further down the page, fill in the details for the booking. Note that **Main Contact Information** is for the person making the booking, and the **Course Standard** (may appear different depending on the ticket type) is the person who will attend the course. This may be the same, however in cases where someone is booking on behalf of someone, ensure you fill out the form correctly.

Note the buttons Prefill from details above or Choose from My Contacts which may make it easier.

TEST SITE

# **KU-RING-GAI COUNCIL TEST**

| C DACK TO SEARCH                   |                                    |                         |                          |           | Your Cart        |       |
|------------------------------------|------------------------------------|-------------------------|--------------------------|-----------|------------------|-------|
| Book Event                         |                                    |                         |                          | Date      | Category         | Price |
| Event Name<br>PRIORITY ENROLLMENT: | Creative Pottery - A Journey with  | Clay (Monday)           |                          | No Ticket | :/Seat selected. |       |
| Date                               |                                    |                         |                          |           |                  |       |
| Full Semester Adult(Ja             | n 30, 2022~Jun 26, 2022)           |                         | ~                        |           |                  |       |
| Tickets                            |                                    |                         |                          |           |                  |       |
| Date                               | Category                           | Ticket Price            | Number of Tickets        |           |                  |       |
| Full Semester Adult                | Registration Adult                 | \$330.00                | - 0 <b>+</b>             |           |                  |       |
| Full Semester Adult                | Registration Pensioner             | \$280.50                | - 0 +                    |           |                  |       |
| Your Information                   | n                                  |                         |                          |           |                  |       |
| To prefill your details, ple       | ase login or register here. Otherw | ise, continue as a Gue  | st.                      |           |                  |       |
| Login Or Register                  |                                    |                         |                          |           |                  |       |
| Main Contact Inform                | mation - Please provide details    | for the main contact fo | or this Registration     |           |                  |       |
| litle":                            | Given Names :                      | Fa                      | mily Name <sup>*</sup> : |           |                  |       |
| Select                             | ×                                  |                         |                          | -         |                  |       |
| Address 1 <sup>°</sup> :           | Address 2:                         | Su                      | burb":                   |           |                  |       |
|                                    |                                    |                         |                          | -         |                  |       |

# Step 6

Click the box acknowledging you've read and understood the Terms and Conditions and click the button **Complete** 

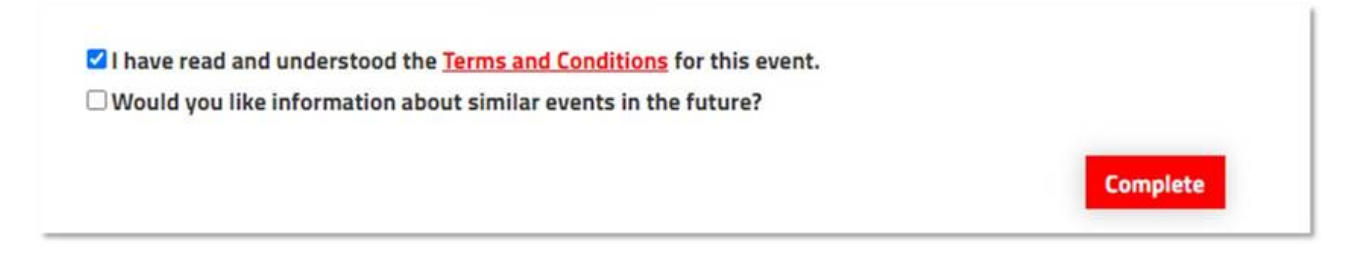

# Step 7

On the **Add Payment** pop-up window that appears, you know have 10 minutes to complete the transaction (timer displayed at the top).

For **Please choose payment type**, select **Credit Card (PayWay)** from the arrow drop-down menu. The amount will already be pre-filled.

You will see on the right hand side the Payment Summary box, detailing the costs and showing the Total Amount including surcharge.

Click Checkout and proceed to enter your credit card details, then click Submit.

| TEST SITE                             | K U - F                                                                   | RING - GAI                                   | COUN              |                          | TES                       | т                         |
|---------------------------------------|---------------------------------------------------------------------------|----------------------------------------------|-------------------|--------------------------|---------------------------|---------------------------|
|                                       |                                                                           | Add Payment                                  |                   |                          |                           | Account   Logout          |
| Event Reg                             | 1. Please choose payment type:<br>2. Please choose payment amount:        | Credit Card (PayWay)  Yayable Now - \$330.00 | Pa                | <b>tyment S</b> elected: | <b>Jmmary</b><br>\$330.00 | mporary                   |
| Creative Pottery -<br>Courses<br>Date |                                                                           |                                              | Surcha<br>Total A | irge:<br>Imount:         | \$2.48<br>\$332.48        | us Price<br>Used \$330.00 |
| 31/01/2022 12:                        | Event Registration 29 (Amount D                                           | ue: \$330.00) 💿                              |                   |                          |                           | \$330.00                  |
| Your Inform                           | Invoice                                                                   |                                              | Outstanding       | Due Date                 | Amount                    | \$0.00                    |
| Title':<br>Ms                         | [INVOICE] Creative Pottery - A Journe<br>31/01/2022 12:30 to 28/03/2022 1 | y with Clay 31/01/2022 12:30<br>5:30         | \$330.00          | 16/11/202                | 1 \$330.00                | \$330.00<br>\$330.00      |
| 3 Bancroft Ave                        | Country":                                                                 | Checkout Cancel                              |                   |                          |                           | \$0.00                    |

# Step 8

If the payment was successful, the pop-up window will display **Registration Complete**. You can now search for another course or view your booking/s by clicking **Manage My** Registration.

| Registrati                                  | on Complete                         |
|---------------------------------------------|-------------------------------------|
| Thank you! Your registration is now complet | te. What would you like to do next? |
| Return to Search                            | Manage My Registration              |
|                                             |                                     |

**Ku-ring-gai Art Centre** • Ku-ring-gai Council 9424 0310 • <u>artcentre@krg.nsw.gov.au</u> • <u>krg.nsw.gov.au/artcentre</u>

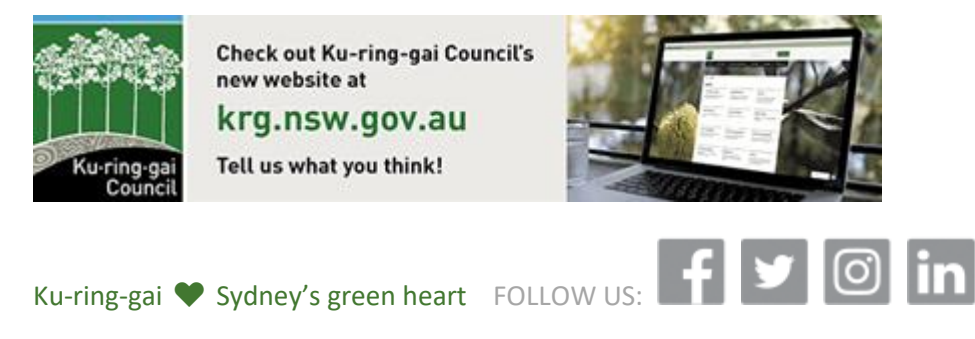